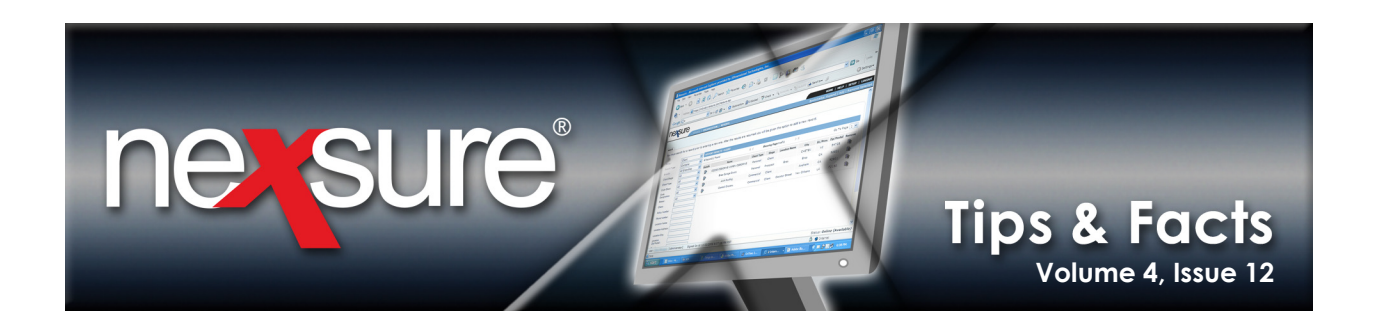

### **IN THIS ISSUE**

✗ Using Alerts on the Client Card File

# Using Alerts on the Client Card File

The card file provides a summary view of information used for servicing the client's account. Below are some explanations for various elements of the client card file:

The client card file displays when accessing a client by:

- Clicking **SEARCH** on the **Primary** menu.
- Clicking CLIENT PROFILE on the Client menu.

Information on the card file is organized in boxes with certain elements displayed as blue hyperlinks. Hyperlinks, when clicked, link to additional details. The **Alerts** box displays the number of **Open Actions** for the client. If the client does not have any **Open Actions**, the digit zero displays next to **Open Actions** in the **Alerts** box.

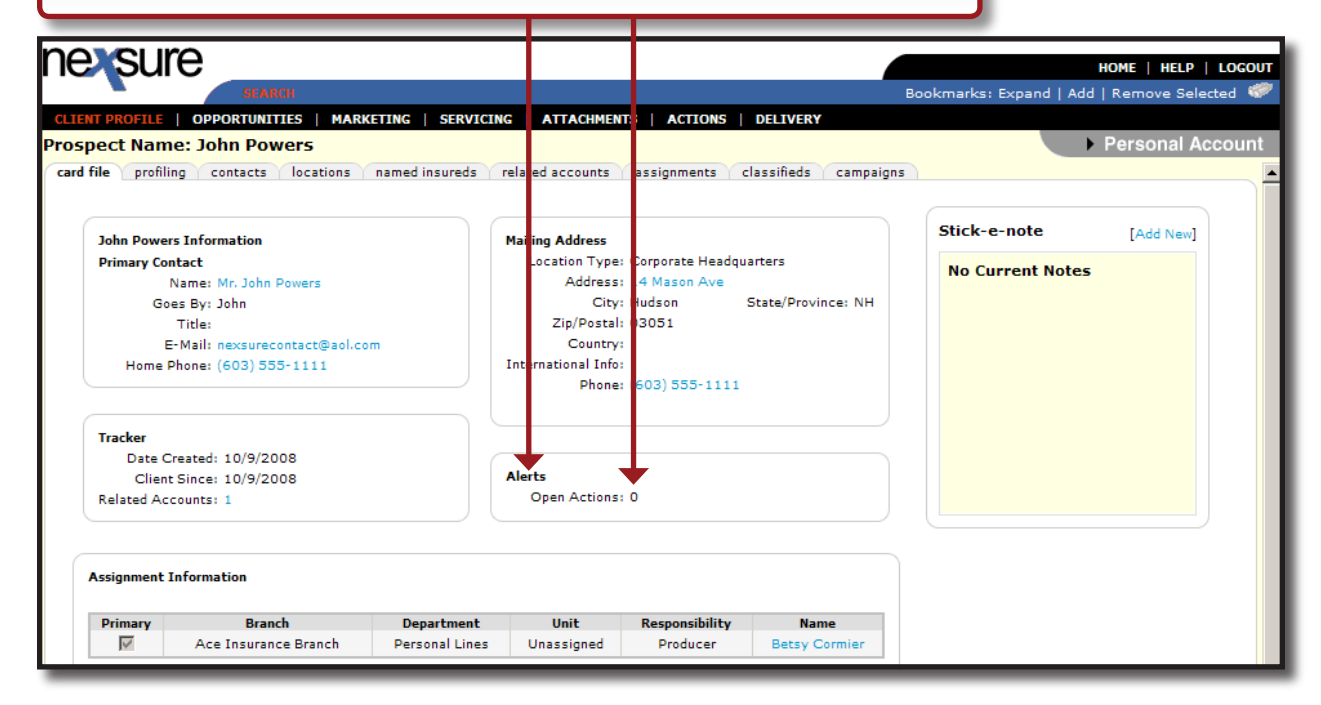

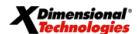

#### December 31, 2008

© 2008 XDimensional Technologies, Inc. All Rights Reserved. Any unauthorized reproduction of this document is prohibited. XDimensional Technologies, Inc. assumes no liability for any issues resulting from the installation of files detailed in this document. XDimensional Technologies is a registered trademark of XDimensional Technologies, Inc. All trademarks or registered trademarks are the property of their respective companies. This document and the information it contains may constitute a trade sceret of XDimensional Technologies, Inc. and may not be reproduced or disclosed to non-authorized users without the prior written permission of XDimensional Technologies, Inc. Permitted reproductions, in whole or in part, shall bear this notice.

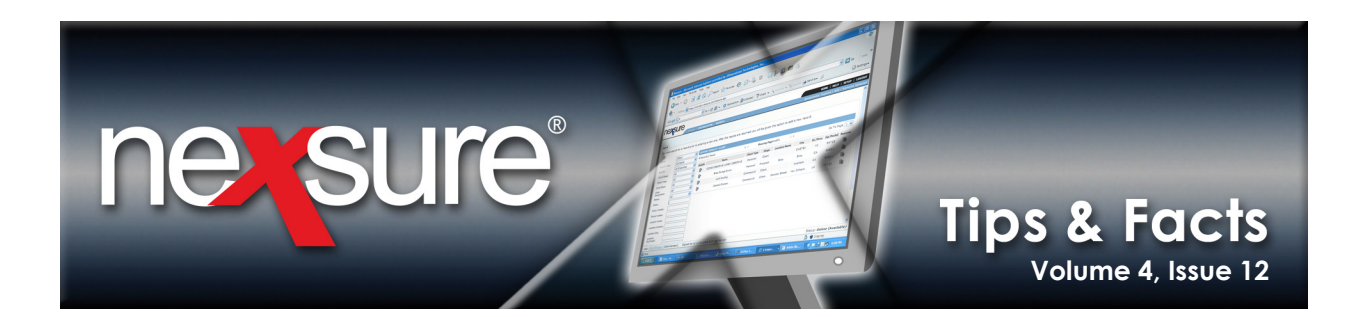

If the client has **Open Actions** in the **Alerts** box, the total number of **Open Actions** displays as a hyperlink. Click the card file's **Open Actions** hyperlink.

|                                     |                                |                    |                   | _                                      |                                           |                   |              |                   |  |  |
|-------------------------------------|--------------------------------|--------------------|-------------------|----------------------------------------|-------------------------------------------|-------------------|--------------|-------------------|--|--|
| SU                                  | lre                            |                    |                   |                                        |                                           |                   |              | HOME   HELP   LOG |  |  |
|                                     | SEARCH                         |                    |                   |                                        | Bookmarks: Expand   Add   Remove Selected |                   |              |                   |  |  |
| NT PROFIL                           |                                | ARKETING   SERVICI | NG   ATTACHM      | NT:   ACTIONS                          | DELIVERY                                  |                   |              |                   |  |  |
| nt Name                             | : Powers Constructio           | on Co., Inc.       |                   |                                        |                                           |                   |              | Commercial Accou  |  |  |
| file                                | filing contacts location       | named insureds     | related accounts  | Assignments                            | lassifiede campaigns                      |                   |              |                   |  |  |
| ine pro                             | ining contacts location.       | inamed madreds     | Telated accounts  | a significantes                        | campaigns                                 |                   |              |                   |  |  |
|                                     |                                |                    |                   |                                        |                                           |                   |              |                   |  |  |
| Powers C                            | onstruction Co., Inc. Informat | tion               | Mailing Address   |                                        |                                           | Stick-e-note      | [Add New]    |                   |  |  |
| 1                                   | Website: N/A                   |                    | Location Typ      | e: Corporate Headqu                    | arters                                    | No Current Notes  |              |                   |  |  |
| Primary (                           | Contact                        |                    | Addres            | s: 000 Elm Street                      |                                           | No current Notes  |              |                   |  |  |
|                                     | Name: Mr. John Powers          |                    | Cit               | y: Manchester                          | State/Province: NH                        |                   |              |                   |  |  |
| C                                   | Goes By: John                  |                    | Zip/Post          | al: (3108                              |                                           |                   |              |                   |  |  |
|                                     | Title: CEO                     |                    | Country:          |                                        |                                           |                   |              |                   |  |  |
|                                     | E-Mail: nexsurecontact@ao      | l.com              | International In  | io:                                    |                                           |                   |              |                   |  |  |
| Home Phone: (603) 555-1111          |                                |                    | Fax Numbe<br>Phor | e: (603) 555-5554<br>e: (603) 555-5555 |                                           |                   |              |                   |  |  |
| Tracker                             |                                |                    |                   |                                        |                                           |                   |              |                   |  |  |
| Date                                | Created: 10/6/2008             |                    |                   |                                        |                                           |                   |              |                   |  |  |
| Clie                                | ent Since: 10/6/2008           |                    | Alerts            | $\mathbf{V}$                           |                                           |                   |              |                   |  |  |
| Related Accounts: 1 Open Actions: 5 |                                |                    | s: 5              |                                        |                                           |                   |              |                   |  |  |
|                                     |                                |                    |                   |                                        | In Force                                  |                   |              |                   |  |  |
|                                     |                                |                    |                   |                                        |                                           | 🗄 Auto - Commerci | ial          |                   |  |  |
| Assignmen                           | t Information                  |                    |                   |                                        |                                           | General Liability | - Commercial |                   |  |  |
| Deimar                              | Desarch                        | Desertment         | Unit              | Dessessibilit                          | News                                      | Property - Comm   | nercial      |                   |  |  |
| Primary                             | Aca Insurance Branch           | Commercial Lines   | Unassigned        | Producer                               | Name<br>Batay Cormian                     | Workers Compe     | nsation      |                   |  |  |
| 14                                  | Ace insurance branch           | connercial cities  | onassigned        | Producer                               | Decsy Connier                             |                   |              |                   |  |  |
|                                     | Ace Insurance Branch           | Commercial Lines   | Unassigned        | Account Manager                        | Susan McDonough                           |                   |              |                   |  |  |

The Nexsure Search Filter's default settings for the **Action Status** box is set to **Open** for the client regardless of the **Due Date (To)** or **Assigned To** boxes.

| _                  |                                                                         |                                             |
|--------------------|-------------------------------------------------------------------------|---------------------------------------------|
| nexsure            |                                                                         | HOME   HELP   LOGOUT                        |
|                    | SEARCH                                                                  | Bookmarks: Expand   Add   Remove Selected 🛷 |
| CLIENT PROFILE     | PPORTUNITIES   MARKETING   SERVICING   ATTACHMENTS   ACTIONS   DELIVERY |                                             |
| Client Name: Pov   | vers Construction Co., Inc.                                             | Commercial Account                          |
| actions            |                                                                         |                                             |
|                    |                                                                         |                                             |
|                    | Showing page 1 of 1 🏷 🛛 Page 1 💌                                        | Filter: [Hide] [Add New]                    |
| Search Filters     |                                                                         | Filter Settings: Save Reset                 |
| Action Topic:      | Assigned To: Created By:                                                | Updated By:                                 |
| Action Type:       | Due Date (Fr):                                                          | Policy No:                                  |
| Action Status: Op  | en 🔽 Memo: Certificate No:                                              | Retail Agent:                               |
| Description:       |                                                                         |                                             |
| Sort Filters       |                                                                         |                                             |
| Sort Field 1: Du   | e Date Sort Order 1: Ascending Sort Field 2: Line of Business           | Sort Order 2: Ascending                     |
| Files Per Page: 10 |                                                                         | Search Restore Clear                        |

X Dimensional

December 31, 2008

© 2008 XDimensional Technologies, Inc. All Rights Reserved. Any unauthorized reproduction of this document is prohibited. XDimensional Technologies, Inc. assumes no liability for any issues resulting from the installation of files detailed in this document. XDimensional Technologies is a registered trademark of XDimensional Technologies, Inc. All trademarks or registered trademarks are the property of their respective companies. This document and the information it contains may constitute a trade servet of XDimensional Technologies, Inc. and may not be reproduced or disclosed to non-authorized users without the prior written permission of XDimensional Technologies, Inc. Permitted reproductions, in whole or in part, shall bear this notice.

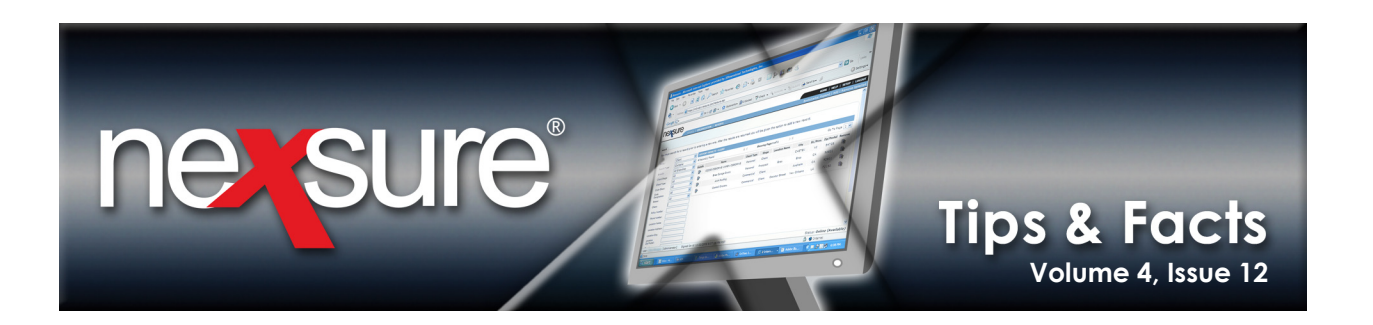

Clicking the **Open Actions** hyperlink from the client card file instantly displays all **Open Actions** for the client even when the actions are assigned to other users.

| _             |                                 |                         |                    |                            |                           | _              | _                             |                             |            |
|---------------|---------------------------------|-------------------------|--------------------|----------------------------|---------------------------|----------------|-------------------------------|-----------------------------|------------|
| nexsl         | lre                             |                         |                    |                            |                           |                |                               | HOME   HELI                 | P   LOGOUT |
|               | SEARCH                          |                         |                    |                            |                           | в              | ookmarks: Expand              | Add   Remove Se             | elected 🖤  |
| CLIENT PROFIL | E   OPPORTUNITIES   MA          | RKETING   SERVICI       | IG   ATTACHMEN     | TS   ACTIONS   DE          | LIVERY                    |                |                               |                             |            |
| Client Nan e  | : Powers Constructio            | n Co., Inc.             |                    |                            |                           |                |                               | Commercia                   | I Account  |
| actions       |                                 |                         |                    |                            |                           |                |                               |                             |            |
|               |                                 |                         |                    |                            |                           |                |                               |                             |            |
|               |                                 |                         | Showing            | page 1 of 1 ▷ 🕅            | Page 1                    |                | Filter: [Sh                   | ow] [A                      | dd New]    |
| Details       | ActionTopic<br>Action Type      | Policy Info<br>Priority | Status             | Due Date<br>Due Time       | Days Left<br>(Overdue by) | Assigned To    | Created By<br>Created On      | Updated By<br>Updated On    |            |
| <b></b>       | Renewal                         |                         |                    |                            |                           |                |                               |                             |            |
|               | 😽 Marketing Strategy<br>Meeting |                         | Open               | 12/14/2008<br>12:01 AM PST | 5                         | Betsy Cormier  | Betsy Cormier<br>10/06/2008   | Betsy Cormier<br>12/09/2008 |            |
|               | 2008 Renewal Marketing          |                         |                    |                            |                           |                |                               |                             |            |
|               | 2008 Renewal Marketing          | - Renewal marketin      | ig strategy meeti  | ng                         |                           |                |                               |                             |            |
| <b></b>       | Renewal                         |                         |                    |                            |                           |                |                               |                             |            |
|               | Appointment                     |                         | Open               | 12/16/2008<br>12:01 AM PST | 7                         | Betsy Cormier  | Betsy Cormier<br>10/06/2008   | Betsy Cormier<br>12/09/2008 |            |
|               | 2008 Renewal Marketing          |                         |                    |                            |                           |                |                               |                             |            |
|               | 2008 Renewal Marketing          | - make appointmen       | it to obtain renew | al information from        | client                    |                | <u> </u>                      |                             |            |
| <b>*</b>      | Claim                           | BA987456321; Auto       | - Commercial (     | CAUTO); [10/01/200         | 8 - 10/01/2009]           |                |                               |                             |            |
|               | Annotation                      |                         | Open               | 12/16/2008<br>12:01 AM PST | 7                         | Jonathan Nash  | Betsy Cormier<br>12/09/2008   | Betsy Cormier<br>12/09/2008 |            |
|               | DOL 12/1/2008 OV rear           | ended IV. Insured D     | river John Powers. | OV owner Gretchen          | Smith.                    |                | - Common                      |                             |            |
|               | Pend for insured's estim        | ate to forward to Gr    | etchen Smith's ag  | jent.                      |                           |                | -                             |                             |            |
| 2             | Renewal                         |                         |                    | 40/04/0000                 |                           |                | Datas Carrier                 | Datas Carrier               |            |
|               | Information Needed              |                         | Open               | 12/21/2008<br>12:01 AM PST | 12                        | Susan McDonoug | h Betsy Cormier<br>10/06/2008 | 12/09/2008                  |            |
|               | 2008 Renewal Marketing          |                         |                    |                            |                           |                |                               |                             | -          |
|               |                                 |                         |                    | •                          |                           |                |                               |                             | actions    |
|               |                                 |                         |                    |                            |                           |                |                               |                             |            |
|               |                                 |                         |                    |                            |                           |                |                               |                             |            |
| <b>—</b>      |                                 |                         |                    |                            |                           |                |                               |                             |            |
| User: Jack Po | orter [Representative]          | Signed On At 12/        | 9/2008 8:06:42 A   | M PST                      |                           |                |                               | Status: Online (            | Available) |

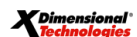

© 2008 XDimensional Technologies, Inc. All Rights Reserved. Any unauthorized reproduction of this document is prohibited. XDimensional Technologies, Inc. assumes no liability for any issues resulting from the installation of files detailed in this document. XDimensional Technologies is a registered trademark of XDimensional Technologies, Inc. All trademarks or registered trademarks are the property of their respective companies. This document and the information it contains may constitute a trade servet of XDimensional Technologies, Inc. and may not be reproduced or disclosed to non-authorized users without the prior written permission of XDimensional Technologies, Inc. Permitted reproductions, in whole or in part, shall bear this notice.

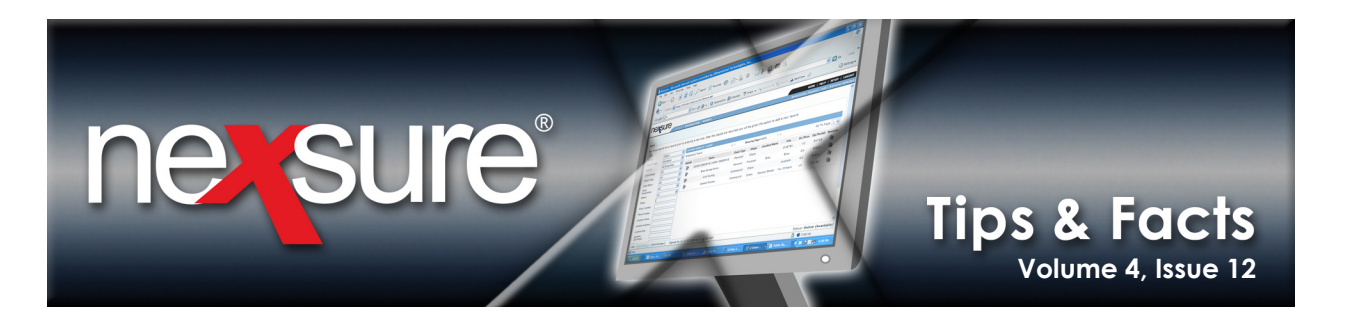

### Compare Client Menu ACTIONS to Client Card File Alerts Open Actions

The Nexsure default Search Filter settings for **Client** menu > **ACTIONS** limits the actions displayed to **Open** actions assigned to the logged on user with a **Due Date (To)** up to the current date. In this illustration, the user does not have any assigned **Open Actions**.

| nessure             |                         |                      |                   |                            |             |                         | HOME   H   | IELP   LOGOUT |
|---------------------|-------------------------|----------------------|-------------------|----------------------------|-------------|-------------------------|------------|---------------|
|                     | SEARCH                  |                      |                   |                            |             | Bookmarks: Expand   Ade | d   Remove | e Selected 🛷  |
| CLIENT PROFILE   OP | PORTUNITIES   MARKETING | SERVICING ATT        | ACHMENTS   ACTI   | ONS   DELIVERY             |             |                         |            |               |
| Client Name: Pove   | ers Construction Co., I | nc.                  |                   |                            |             |                         | Commer     | cial Account  |
| actions             |                         |                      |                   |                            |             |                         |            |               |
|                     |                         |                      |                   |                            |             |                         |            |               |
|                     |                         | K 🗠                  | Showing page 0 o  | f 0 🕨 Page 🔽               |             | Filter: [Hide]          |            | [Add New]     |
| Search Filters      |                         | <b>•</b>             |                   |                            |             | Filter Settings:        | Save       | Reset         |
| Action Topic:       | Ass                     | igned To: Jack Porte | er                | Created By:                |             | Updated By:             |            |               |
| Action Type:        | , Due                   | Date (Fr):           |                   | Due Date (To): 12/9        | 2008        | Policy No:              |            |               |
| Action Status: Oper | ı 💌                     | Memo:                |                   | Certificate No:            |             | Retail Agent:           |            |               |
| Description:        |                         |                      |                   |                            |             |                         |            |               |
| Sort Filters        |                         |                      |                   |                            |             |                         |            |               |
| Sort Field 1: Due   | Date 🗾 Sor              | t Order 1: Ascending | · ·               | Sort Field 2: Line         | of Business | Sort Order 2:           | Ascending  |               |
| Files Per Page: 10  | ▼                       |                      |                   |                            |             | Search                  | Restore    | Clear         |
|                     |                         | Filter result fo     | und no record(s). | Please modify search and t | try again.  |                         |            |               |
|                     |                         |                      |                   |                            |             |                         |            | actions       |

To display all **Open Actions** for the client from **Client** menu > **ACTIONS**, the user must clear the **Search Filter**; select the **Action Status** of **Open**; and click **Search**.

| nessu          | re                            |                                          |                  |                            |                       |               |                             |                             | LOCOUT |
|----------------|-------------------------------|------------------------------------------|------------------|----------------------------|-----------------------|---------------|-----------------------------|-----------------------------|--------|
|                | SEARCH                        |                                          |                  |                            |                       |               | Bookmarks: Expand L         | Add I Remove Sele           | ted 🧭  |
| CLIENT PROFILE |                               |                                          | ATTACHMENTS      | ACTIONS                    | DELIVERY              |               |                             |                             |        |
| Client Name:   | Powers Construction           | n Co., Inc.                              |                  |                            |                       |               |                             | Commercial                  | ccount |
| actions        |                               | ,                                        |                  |                            |                       |               |                             |                             |        |
|                |                               |                                          |                  |                            |                       |               |                             |                             |        |
|                |                               |                                          | Showing p        | age 1 of 1))               | Page 1                |               | Filter: [Hide               | ] [Add                      | New]   |
| Search Filters |                               |                                          |                  |                            |                       |               | Filter Settings:            | Save Re                     | et     |
| Action Topic   |                               | Assigned To:                             |                  |                            | Created By:           |               | Updated B                   | y:                          |        |
| Action Type    |                               | Due Date (Fr):                           |                  | 2                          | Due Date (To):        |               | Policy N                    | D:                          |        |
| Action Status  | Open 💌                        | Memo:                                    |                  |                            | Certificate No:       |               | Retail Agen                 | t:                          |        |
| Description    |                               |                                          |                  |                            |                       |               |                             |                             |        |
| Sort Filters   |                               |                                          |                  |                            |                       |               |                             |                             |        |
| Sort Field 1   | Due Date                      | Sort Order 1: ASC                        | ending 💌         |                            | Sort Field 2: Line of | f Business 💌  | Sort Order                  | 2: Ascending                | 2      |
| Files Per Page | 10 V                          | Delicy Info                              |                  | Due Date                   | David Left            |               | Search                      | Restore Cle                 | ar     |
| Details        | Action Type                   | Priority                                 | Status           | Due Time                   | (Overdue by           | ) Assigned To | Created Dy<br>Created On    | Updated On                  |        |
| <b></b>        | Renewal                       |                                          |                  |                            |                       |               |                             |                             |        |
|                | Marketing Strategy<br>Meeting |                                          | Open             | 12/14/2008<br>12:01 AM PST | 5                     | Betsy Cormier | Betsy Cormier<br>10/06/2008 | Betsy Cormier<br>12/09/2008 |        |
|                | 2008 Renewal Marketing        |                                          |                  |                            |                       |               |                             |                             |        |
|                | 2008 Renewal Marketing        | <ul> <li>Renewal marketing st</li> </ul> | trategy meeting  |                            |                       |               |                             |                             |        |
| <b></b>        | Renewal                       |                                          |                  |                            |                       |               |                             |                             |        |
|                | B Appointment                 |                                          | Open 1           | 12/16/2008<br>12:01 AM PST | 7                     | Betsy Cormier | Betsy Cormier<br>10/06/2008 | Betsy Cormier<br>12/09/2008 |        |
|                | 2008 Renewal Marketing        |                                          |                  |                            |                       |               |                             |                             |        |
|                | 2008 Renewal Marketing        | <ul> <li>make appointment to</li> </ul>  | obtain renewal i | information fr             | om client             |               |                             |                             |        |

X Dimensional Technologies

Page 4

### December 31, 2008

© 2008 XDimensional Technologies, Inc. All Rights Reserved. Any unauthorized reproduction of this document is prohibited. XDimensional Technologies, Inc. assumes no liability for any issues resulting from the installation of files detailed in this document. XDimensional Technologies is a registered trademark of XDimensional Technologies, Inc. All trademarks or registered trademarks are the property of their respective companies. This document and the information it contains may constitute a trade secret of XDimensional Technologies, Inc. and may not be reproduced or disclosed to non-authorized users without the prior written permission of XDimensional Technologies, Inc. Permitted reproductions, in whole or in part, shall bear this notice.

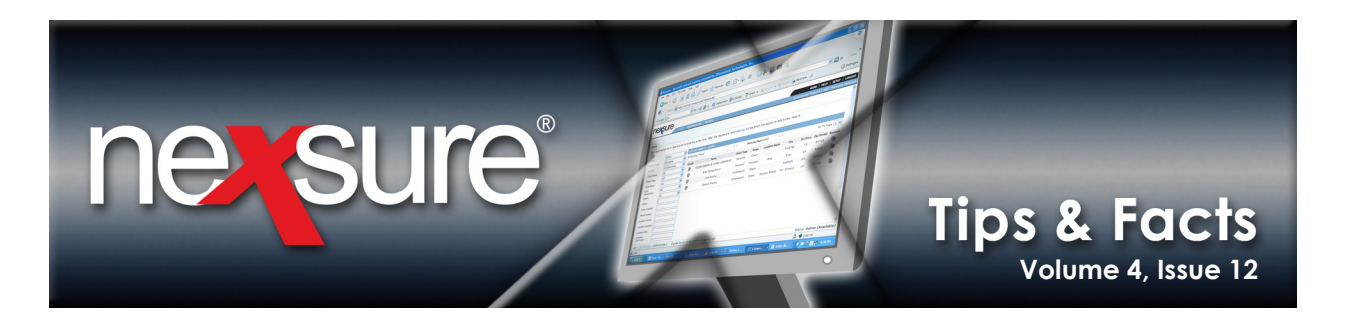

## Changing the Card File Alerts Open Actions Default Search Filter

Individual users may change the Nexsure default **Search Filter** settings on the card file **Open Actions** summary by clicking the filter settings **Save** button to save their personal **Search Filter** criteria. Saving **Search Filter** criteria for the action filter accessed through the card file **Open Actions** link does not affect any other action **Search Filter** settings in Nexsure. In this illustration, the user saved personal **Search Filter** settings to view only the user's assigned **Open Actions** whenever the client card file **Open Actions** hyperlink is clicked.

| _                  |                                      |                                            |                                |                         |
|--------------------|--------------------------------------|--------------------------------------------|--------------------------------|-------------------------|
| nexsure            |                                      |                                            |                                | H )ME   HELP   LOGOUT   |
|                    | SEARCH                               |                                            | Bookmarks: Expand              | Add   Remove Selected 🖤 |
| CLIENT PROFILE     | PPORTUNITIES   MARKETING   SERVICING | ATTACHMENTS   ACTIONS   DELIVERY           |                                |                         |
| Client Name: Po    | vers Construction Co., Inc.          |                                            |                                | Commercial Account      |
| actions            |                                      |                                            |                                |                         |
|                    |                                      |                                            |                                |                         |
|                    |                                      | Showing page 0 of 0                        | je 🔽 Filter: [Hid              | e] [Add New]            |
| Search Filters     |                                      |                                            | Filter Settings:               | Save Reset              |
| Action Topic:      | Assigned To: Jack                    | Porter Created                             | By: Updated B                  | iy:                     |
| Action Type:       | Due Date (Fr):                       | Due Date (T                                | o): Policy N                   | 0:                      |
| Action Status: Op  | en 💌 Memo:                           | Certificate                                | No: Retail Ager                | nt:                     |
| Description:       |                                      |                                            |                                |                         |
| Sort Filters       |                                      |                                            |                                |                         |
| Sort Field 1: Du   | e Date 🗾 Sort Order 1: Asc           | ending 🔄 Sort Field                        | 2: Line of Business Sort Order | 2: Ascending            |
| Files Per Page: 10 | ▼                                    |                                            | Search                         | Restore Clear           |
|                    | Filter re                            | sult found no record(s). Please modify sea | rch and try again.             |                         |
|                    |                                      |                                            |                                | actions                 |

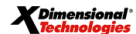

© 2008 XDimensional Technologies, Inc. All Rights Reserved. Any unauthorized reproduction of this document is prohibited. XDimensional Technologies, Inc. assumes no liability for any issues resulting from the installation of files detailed in this document. XDimensional Technologies is a registered trademark of XDimensional Technologies, Inc. All trademarks or registered trademarks are the property of their respective companies. This document and the information it contains may constitute a trade secret of XDimensional Technologies, Inc. and may not be reproduced or disclosed to non-authorized users without the prior written permission of XDimensional Technologies, Inc. Permitted reproductions, in whole or in part, shall bear this notice.

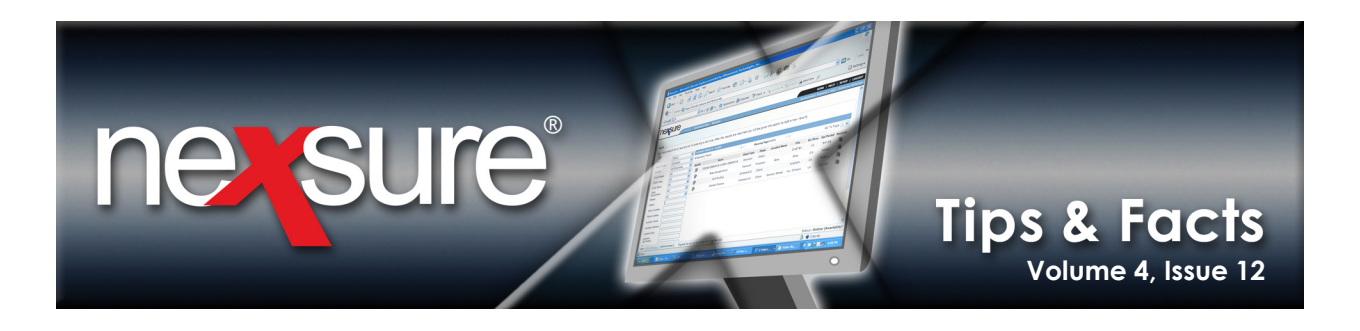

The client card file **Open Actions** hyperlink will always reflect the total number of **Open Actions** as a servicing alert for the client. The user's saved **Search Filter** settings will control the displayed results when clicking the card file **Open Actions** hyperlink.

In this illustration, there are no assigned **Open Actions** to the user for this client. The **Alerts** box displays five (5) **Open Actions** for the client. When the user clicks the client card file **Open Actions** hyperlink, no records are found based on the user's previously saved personal **Search Filter** settings.

| su                |                                |                   |                                                   |                  |                       |                     |                  | HOME   HELP   LOG                                                                                                    |
|-------------------|--------------------------------|-------------------|---------------------------------------------------|------------------|-----------------------|---------------------|------------------|----------------------------------------------------------------------------------------------------|
|                   | SEARCH                         |                   |                                                   |                  |                       | Bookma              | rks: Expand   Ac | ld   Remove Selected                                                                                                    |
| NT PROFILE        | OPPORTUNITIES   M/             | RKETING   SERVICI | NG   ATTACHMEN                                    | T.   ACTIONS     | DELIVERY              |                     |                  |                                                                                                    |
| t Name:           | Powers Construction            | n Co., Inc.       |                                                   |                  |                       |                     |                  | Commercial According to the second second |
| file prof         | iling contacts location:       | named insureds    | related accounts                                  | assignments      | classifieds campaigns |                     |                  |                                                                                                    |
|                   |                                |                   |                                                   |                  |                       |                     |                  |                                                                                                    |
| Powers Co         | onstruction Co., Inc. Informat | tion              | Mailing Address                                   |                  |                       | Stick-e-note        | [Add New]        |                                                                                                    |
| v                 | Website: N/A                   |                   | Location Type:                                    | Corporate Headqu | arters                | No Current Notes    |                  |                                                                                                    |
| Primary C         | ontact                         |                   | Address                                           | 000 Elm Street   |                       | no carrent notes    |                  |                                                                                                    |
|                   | Name: Mr. John Powers          |                   | City                                              | lanchester       | State/Province: NH    |                     |                  |                                                                                                    |
| G                 | Goes By: John                  |                   | Zip/Postal:                                       | 3108             |                       |                     |                  |                                                                                                    |
|                   | Title: CEO                     |                   | Country:                                          |                  |                       |                     |                  |                                                                                                    |
|                   | E-Mail: nexsurecontact@ao      | l.com             | International Info:                               |                  |                       |                     |                  |                                                                                                    |
| Home              | e Phone: (603) 555-1111        |                   | Fax Number: 603) 555-5554<br>Phone: 603) 555-5555 |                  |                       |                     |                  |                                                                                                    |
| Tracker<br>Date   | Created: 10/6/2008             |                   | Alerta                                            |                  |                       |                     |                  |                                                                                                    |
| Clie<br>Related A | int Since: 10/6/2008           |                   | Open Actions:                                     | 5                |                       |                     |                  |                                                                                                    |
| Keistes A         | counts. 1                      |                   |                                                   |                  |                       |                     |                  |                                                                                                    |
|                   |                                |                   |                                                   |                  |                       | In Force            |                  |                                                                                                    |
| Assignment        | t Information                  |                   |                                                   |                  |                       |                     |                  |                                                                                                    |
| Caraguinein       | C Information                  |                   |                                                   |                  |                       | General Liability - | Commercial       |                                                                                                    |
| Primary           | Branch                         | Department        | Unit                                              | Responsibility   | Name                  | Property - Comme    | rcial            |                                                                                                    |
| V                 | Ace Insurance Branch           | Commercial Lines  | Unassigned                                        | Producer         | Betsy Cormier         | Workers Compens     | ation            |                                                                                                    |
|                   | Ace Insurance Branch           | Commercial Lines  | Unassigned                                        | Account Manager  | Susan McDonough       |                     |                  |                                                                                                    |
|                   |                                |                   |                                                   |                  |                       |                     |                  |                                                                                                    |

To return to the Nexsure default Search Filter settings for the client card file, click the filter's **Reset** button. The next time the user accesses **Open Actions** from the card file **Alerts** box, all **Open Actions** for all users will display by default.

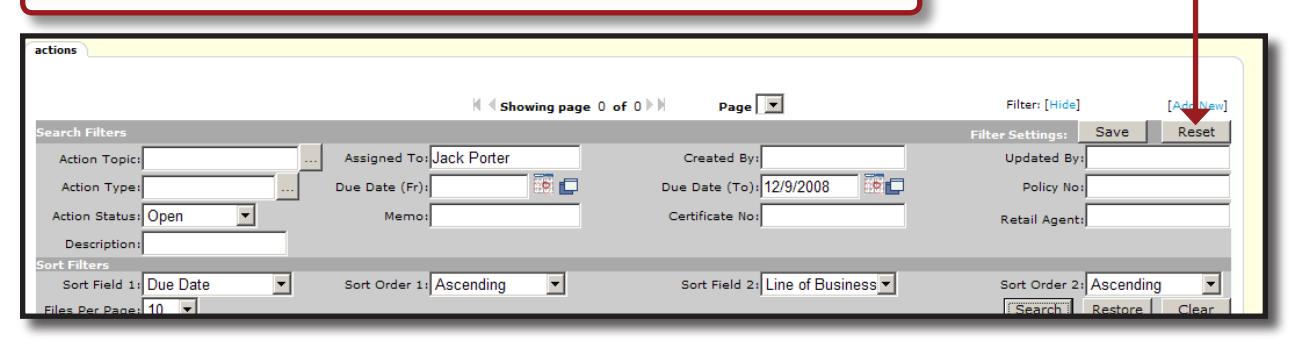

**X**Dimensional<sup>®</sup>

#### December 31, 2008

© 2008 XDimensional Technologies, Inc. All Rights Reserved. Any unauthorized reproduction of this document is prohibited. XDimensional Technologies, Inc. assumes no liability for any issues resulting from the installation of files detailed in this document. XDimensional Technologies is a registered trademark of XDimensional Technologies, Inc. All trademarks or registered trademarks are the property of their respective companies. This document and the information it contains may constitute a trade secret of XDimensional Technologies, Inc. and may not be reproduced or disclosed to non-authorized users without the prior written permission of XDimensional Technologies, Inc. Permitted reproductions, in whole or in part, shall bear this notice.